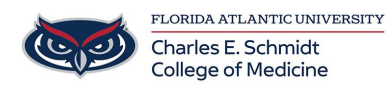

Knowledgebase > Software > SPSS installation

## SPSS installation

Brian - 2024-06-10 - Software

#### As of July 1, 2021, SPSS is now free to use for all Faculty and Students. Please use the following instructions to install on your personal device.

Note: COM Faculty or Staff that need SPSS installed on your COM issued computer, please email <u>comhelpdesk@health.fau.edu</u> to create a ticket for installation. You will not be able to install this software yourself on COM issued devices.

The software and licensing information is available at: <a href="https://fau.sharepoint.com/sites/OIT/OIT%20Software/Forms/AllItems.aspx">https://fau.sharepoint.com/sites/OIT/OIT%20Software/Forms/AllItems.aspx</a>.

You will be prompted for your SSO authentication and 2 factor authentication if you have it setup for all services.

|        | Fau Office O | f Information Technology                      |
|--------|--------------|-----------------------------------------------|
|        | Sites        | G Sync 🗟 Add shortcut to OneDrive 🛽 Export to |
|        | Libraries    |                                               |
| $\sim$ | Lists        | OIT Software                                  |
|        | Pages        | $\square$ Name $\checkmark$                   |
|        | OIT Software | الا Minitab 20                                |
|        |              | O SPSS ⊮ ₪                                    |

After authentication, click on the SPSS folder.

Next, click on SPSS28 or higher if there is a newer version such as 29, 30, etc.. (The version updates July 1 every year).

# ECU Office Of Information Technology

|        | Sites        | ビ Share 👁 Copy link 🔒 Sync 🛓 Downlo | ad |
|--------|--------------|-------------------------------------|----|
|        | Libraries    |                                     |    |
| $\sim$ | Lists        | OIT Software > SPSS                 |    |
|        | Pages        | $\square$ Name $\checkmark$         |    |
|        | OIT Software | SPSS 26                             |    |
|        |              | <sup></sup> SPSS27_1                |    |
|        |              | ○ <sup>1</sup> / <sub>SPSS28</sub>  | Ð  |
|        |              |                                     |    |

#### **For Windows Devices**

Click SSC\_64-bit<version>\_MWins.exe. The version number will change depending on the latest version available.

## ECU Office Of Information Technology

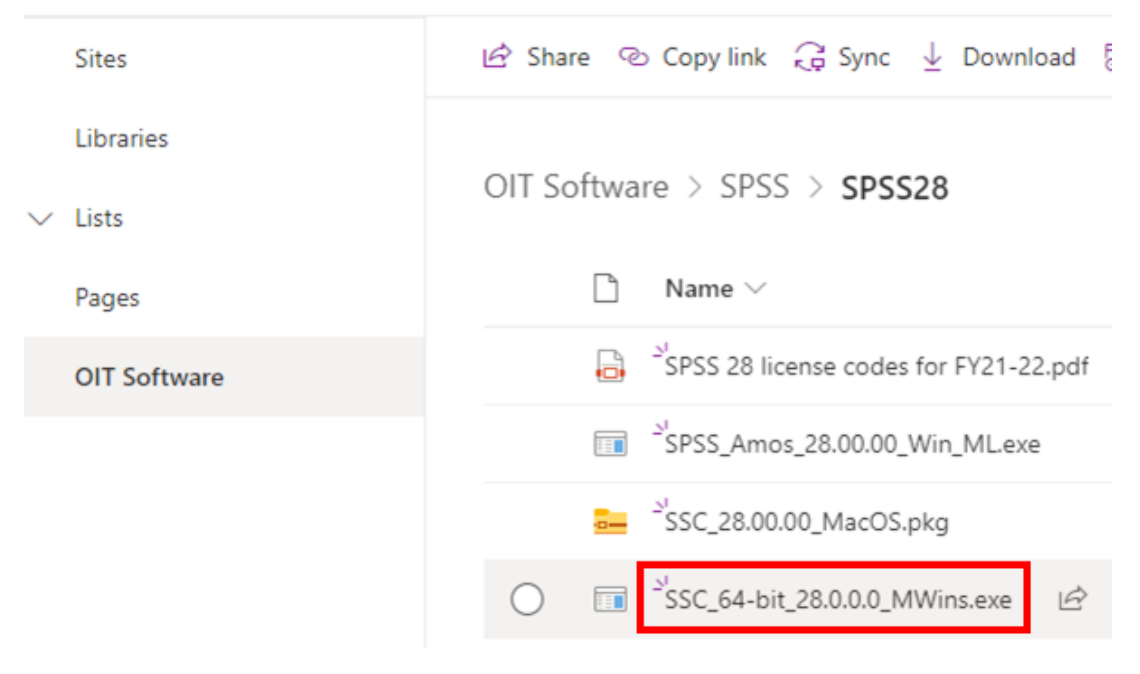

Click the Download button.

| _     | _ | <br>_ |
|-------|---|-------|
| <br>_ | _ |       |
| <br>_ | _ |       |
| _     | _ |       |
|       |   |       |

## SSC\_64-bit\_28.0.0.0\_MWins.exe

Hmm... looks like this file doesn't have a preview we can show you.

|--|

Run the installer once downloaded.

#### For MacOS Devices

Click on SSC\_<version>\_MacOS.pkg. The version number will change depending on the latest version available.

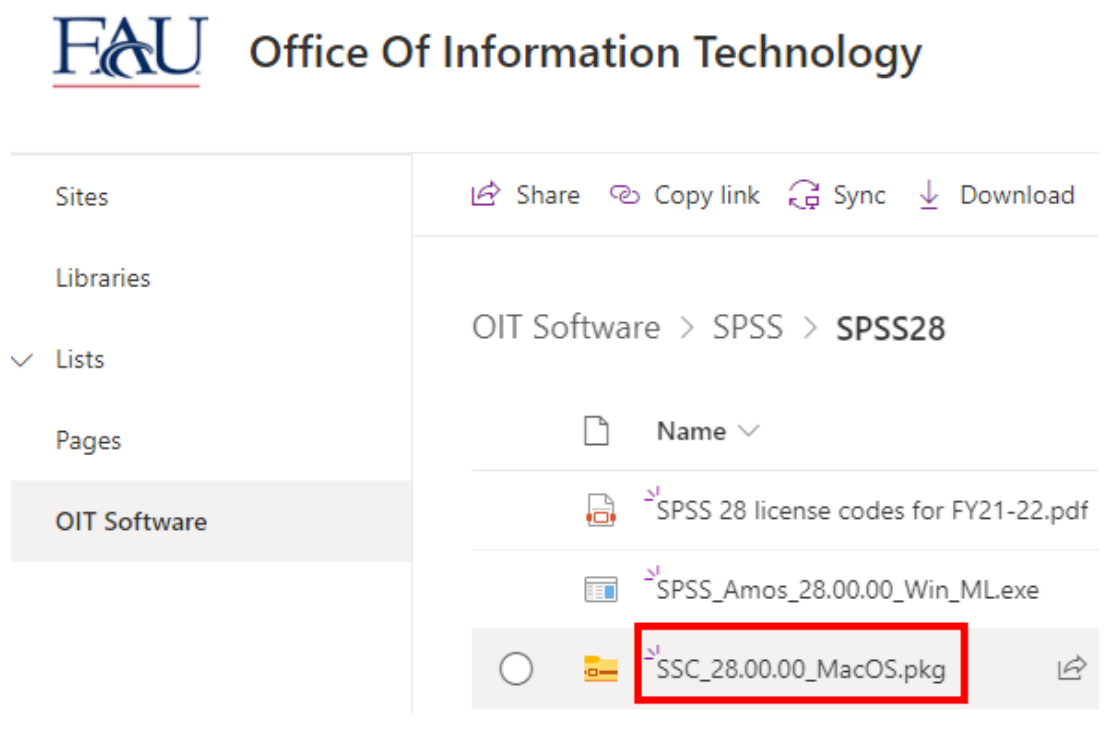

Click the Download button.

|       |   | - |
|-------|---|---|
| <br>_ | _ |   |
| <br>_ | _ |   |
| <br>_ | _ |   |
| _     | _ |   |
| _     |   |   |

## SSC\_64-bit\_28.0.0.0\_MWins.exe

Hmm... looks like this file doesn't have a preview we can show you.

| Open Download |
|---------------|
|---------------|

Run the Installer once the download completes.

#### <u>Licensing</u>

Follow the instructions in the PDF file named SPSS 28 license codes for FY21-22.pdf to license SPSS for your device.

#### **Optional Amos installation (Windows only)**

To install Amos, click SPSS\_Amos\_<version>\_Win\_ML.exe.

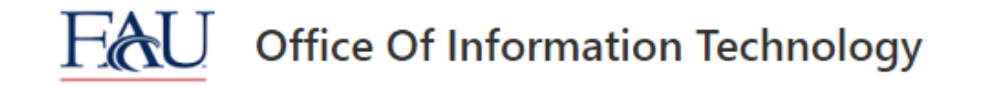

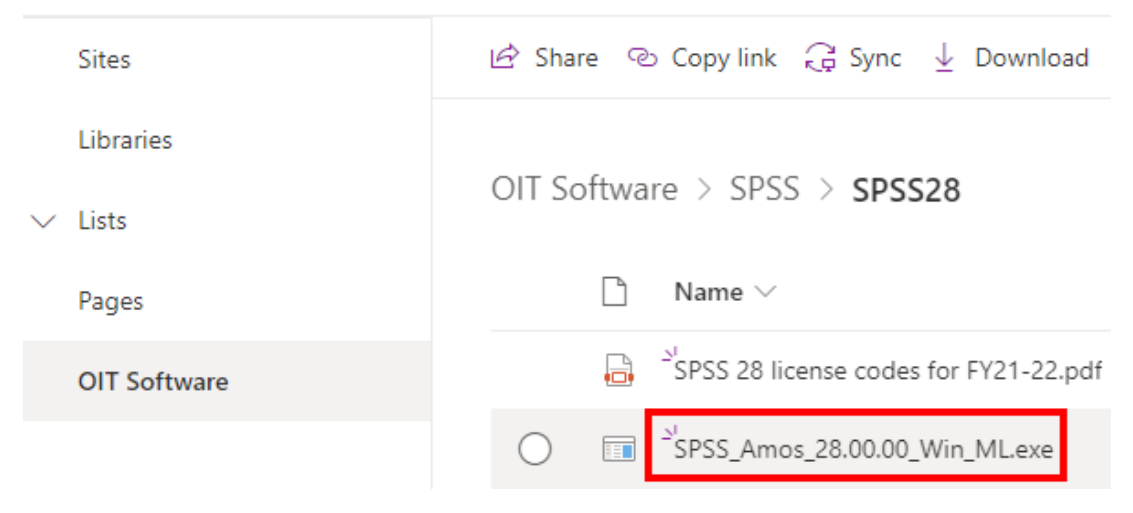

Click the Download button.

| _ |   | _ | _ |
|---|---|---|---|
| _ | _ |   |   |
| _ | _ |   |   |
| _ | _ |   |   |
| _ | _ |   |   |
|   |   |   |   |

## SPSS\_Amos\_28.00.00\_Win\_ML.exe

Hmm... looks like this file doesn't have a preview we can show you.

| Open Download |
|---------------|
|---------------|

Run the installer once the download is complete.